# Instruções de operação **Liquiline CML18 móvel**

Equipamento móvel multiparâmetros

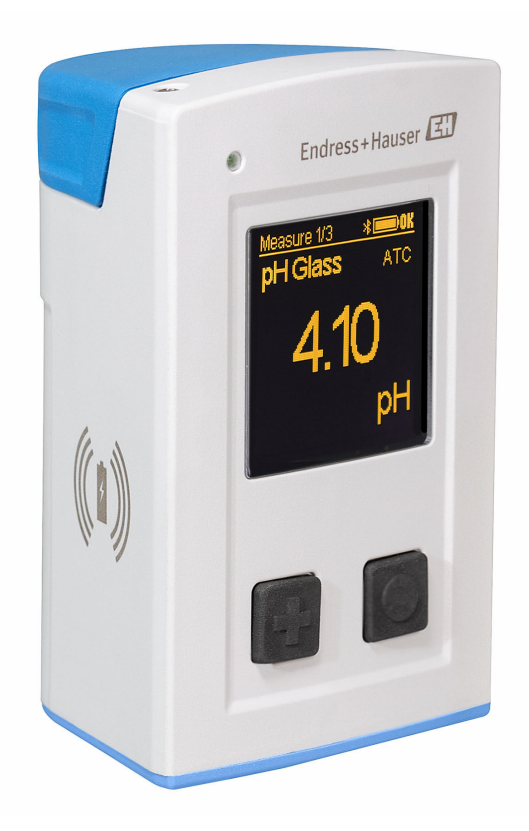

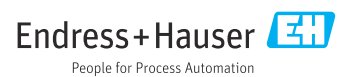

## Sumário

| 1   | Sobre este documento 4                 |
|-----|----------------------------------------|
| 1.1 | Avisos 4                               |
| 1.2 | Simbolos                               |
| 1.3 | Simbolos no equipamento 5              |
| 2   | Instruções básicas de                  |
|     | segurança 6                            |
| 2.1 | Especificações para o pessoal 6        |
| 2.2 | Uso indicado 6                         |
| 2.3 | Segurança do local de trabalho 6       |
| 2.4 | Segurança da operação 7                |
| 2.5 | Segurança do produto 7                 |
| 3   | Descrição do produto 8                 |
| 3.1 | Design do produto                      |
| 4   | Recebimento e identificação            |
|     | do produto 10                          |
| 4.1 | Recebimento 10                         |
| 4.2 | Identificação do produto 10            |
| 4.3 | Escopo de entrega 11                   |
| 5   | Conexão elétrica 12                    |
| 5.1 | Conexão do sensor 12                   |
| 5.2 | Carregamento do equipamento 13         |
| 5.3 | Garantia do grau de proteção 15        |
| 6   | Opções de operação 16                  |
| 6.1 | Visão geral das opções de operação 16  |
| 6.2 | Menu de operação interno com teclas 16 |
| 6.3 | Operação através do aplicativo         |
|     | SmartBlue 20                           |
| 7   | Comissionamento 25                     |
| 7.1 | Preliminares                           |
| 7.2 | Verificação da função                  |
| 7.3 | Acionamento do equipamento 25          |
| 7.4 | Configuração do idioma do display 26   |
| 7.5 | Configuração do medidor                |
| 7.6 | Configurações avançadas 26             |
| 8   | Operação 32                            |
| 8.1 | Calibração 32                          |
| 8.2 | Leitura dos valores medidos 32         |
| 9   | Atualização de firmware 41             |

| 10                                                                                                    | Diagnóstico e solução de                                                                                                    |                                                 |
|----------------------------------------------------------------------------------------------------|----------------------------------------------------------------------------------------------------|-------------------------------------------------|
|                                                                                                    | problemas 4                                                                                                    | ŀ3                                              |
| 10.1                                                                                                    | Informações de diagnóstico através do display local                                                                                                    | 43                                              |
| 11                                                                                                    | Manutencão 4                                                                                                    | .4                                              |
| 11.1                                                                                                    | Tarefas de manutenção                                                                                                    | 44                                              |
| 11.2                                                                                                    | Medição e teste do equipamento                                                                                                    | 44                                              |
| 12                                                                                                    | Reparo 4                                                                                                    | ŧ5                                              |
| 12.1                                                                                                    | Devolução                                                                                                    | 45                                              |
| 12.2                                                                                                    | Descarte                                                                                                    | 45                                              |
|                                                                                                    |                                                                                                    |                                                 |
| 13                                                                                                    | Acessórios 4                                                                                                    | ŀ2                                              |
| <b>13</b><br>13.1                                                                                                    | Acessórios 4<br>Cabo M12 USB de dados +                                                                                                    | ŧ5                                              |
| <b>13</b><br>13.1                                                                                                    | Acessórios                                                                                                    | <b>15</b><br>46                                 |
| <b>13</b><br>13.1<br>13.2                                                                                              | Acessórios                                                                                                    | <b>4</b> 5<br>46                                |
| <ul> <li><b>13</b></li> <li>13.1</li> <li>13.2</li> <li><b>14</b></li> </ul>                                           | Acessórios                                                                                                    | 46<br>46<br>46                                  |
| <ul> <li><b>13</b></li> <li>13.1</li> <li>13.2</li> <li><b>14</b></li> <li>14.1</li> </ul>                             | Acessórios                                                                                                    | 46<br>46<br>46<br><b>17</b><br>47               |
| <ul> <li><b>13</b></li> <li>13.1</li> <li>13.2</li> <li><b>14</b></li> <li>14.1</li> <li>14.2</li> </ul>               | Acessórios       4         Cabo M12 USB de dados +       4         carregamento       4         Tampa de proteção       4         Dados técnicos       4         Entrada       4         Saída       4                                                                                                   | <b>4</b> 6<br>46<br><b>€7</b><br>47<br>48       |
| <ul> <li><b>13</b></li> <li>13.1</li> <li>13.2</li> <li><b>14</b></li> <li>14.1</li> <li>14.2</li> <li>14.3</li> </ul> | Acessórios       4         Cabo M12 USB de dados +       4         carregamento       4         Tampa de proteção       4         Dados técnicos       4         Entrada       4         Saída       4         Fonte de alimentação       4                                                              | <b>4</b> 6<br>46<br><b>€7</b><br>47<br>48<br>48 |
| <ul> <li><b>13</b></li> <li>13.2</li> <li><b>14</b></li> <li>14.1</li> <li>14.2</li> <li>14.3</li> <li>14.4</li> </ul> | Acessórios       4         Cabo M12 USB de dados +       4         carregamento       4         Tampa de proteção       4         Dados técnicos       4         Entrada       4         Saída       4         Fonte de alimentação       4         Ambiente       4                                     | 46<br>46<br>46<br>47<br>47<br>48<br>48<br>48    |
| <b>13</b><br>13.1<br>13.2<br><b>14</b><br>14.1<br>14.2<br>14.3<br>14.4<br>14.5                                         | Acessórios       4         Cabo M12 USB de dados +       4         carregamento       4         Tampa de proteção       4         Dados técnicos       4         Entrada       4         Saída       4         Fonte de alimentação       4         Ambiente       4         Construção mecânica       4 | 46<br>46<br>47<br>47<br>48<br>48<br>48<br>50    |

## 1 Sobre este documento

## 1.1 Avisos

| Estrutura das informações                                                                                                    | Significado                                                                                                    |
|----------------------------------------------------------------------------------------------------|----------------------------------------------------------------------------------------------------|
| <ul> <li>▲ PERIGO</li> <li>Causas (/consequências)</li> <li>Consequências de não-conformidade<br/>(se aplicável)</li> <li>▶ Ação corretiva</li> </ul> | Este símbolo alerta para uma situação perigosa.<br>Se esta situação perigosa não for evitada, <b>poderão</b> ocorrer ferimentos sérios<br>ou fatais. |
| ATENÇÃO<br>Causas (/consequências)<br>Consequências de não-conformidade<br>(se aplicável)<br>Ação corretiva                                           | Este símbolo alerta para uma situação perigosa.<br>Se esta situação perigosa não for evitada, <b>podem</b> ocorrer ferimentos sérios ou<br>fatais.   |
| CUIDADO<br>Causas (/consequências)<br>Consequências de não-conformidade<br>(se aplicável)<br>Ação corretiva                                           | Este símbolo alerta para uma situação perigosa.<br>Se esta situação não for evitada, podem ocorrer ferimentos de menor grau ou<br>mais graves.       |
| AVISO<br>Causa/situação<br>Consequências de não-conformidade<br>(se aplicável)<br>► Ação/observação                                                   | Este símbolo alerta quanto a situações que podem resultar em dano à propriedade.                                                                     |

## 1.2 Símbolos

| Símbolo    | Significado                            |
|------------|----------------------------------------|
| 1          | Informações adicionais, dicas          |
|            | Permitido ou recomendado               |
|            | Não é permitido ou recomendado         |
|            | Consulte a documentação do equipamento |
|            | Consulte a página                      |
|            | Referência ao gráfico                  |
| L <b>.</b> | Resultado de uma etapa                 |

## 1.3 Símbolos no equipamento

| Símbolo | Significado                            |
|---------|----------------------------------------|
|         | Consulte a documentação do equipamento |

# 2 Instruções básicas de segurança

## 2.1 Especificações para o pessoal

- A instalação, comissionamento, operação e manutenção do sistema de medição podem ser executadas apenas por uma equipe técnica especialmente treinada.
- A equipe técnica deve estar autorizada pelo operador da fábrica a executar as atividades especificadas.
- A conexão elétrica deve ser executada apenas por um técnico eletricista.
- A equipe técnica deve ter lido e entendido estas Instruções de Operação, devendo segui-las.
- Os erros no ponto de medição devem ser reparados apenas pela equipe autorizada e especialmente treinada.

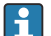

Reparos não descritos nas Instruções de operação fornecidos podem apenas ser executados diretamente pelo fabricante ou pela organização de manutenção.

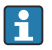

A bateria só deve ser trocada diretamente nas instalações do fabricante ou pelo departamento de manutenção.

## 2.2 Uso indicado

O Liquiline CML18 móvel é um equipamento multiparâmetro móvel para a conexão de sensores digitais com tecnologia Memosens e operação opcional por smartphone ou outro equipamento móvel via Bluetooth.

O equipamento foi desenvolvido para uso nos seguintes setores industriais:

- Life and science
- Indústria química
- Água e efluentes
- Alimentos e bebidas
- Usinas de energia
- Outras aplicações industriais

O equipamento contém uma bateria de íons de lítio. Por esse motivo, o equipamento só pode ser exposto às temperaturas de operação e armazenamento indicadas.

O equipamento não deve ser exposto a choques mecânicos de qualquer tipo.

O equipamento não deve ser operado debaixo d'água.

## 2.3 Segurança do local de trabalho

Como usuário, você é responsável por estar em conformidade com as seguintes condições de segurança:

- Orientações de instalação
- Normas e regulamentações locais
- Regulamentações para proteção contra explosão

## 2.4 Segurança da operação

#### Antes do comissionamento de todo o ponto do medidor:

- 1. Verifique se todas as conexões estão corretas.
- 2. Certifique-se de que os cabos elétricos e conexões de mangueira estejam sem danos.
- 3. Não opere produtos danificados e proteja-os de operação acidental.
- 4. Identifique os produtos danificados com falha.

#### Durante a operação:

 Se as falhas não puderem ser corrigidas: os produtos devem ser retirados de operação e protegidos contra operação acidental.

### 2.5 Segurança do produto

#### 2.5.1 Tecnologia avançada

O produto é projetado para satisfazer os requisitos de segurança mais avançados, foi devidamente testado e deixou a fábrica em condições de ser operado com segurança. As regulamentações relevantes e as normas internacionais foram observadas.

## 3 Descrição do produto

## 3.1 Design do produto

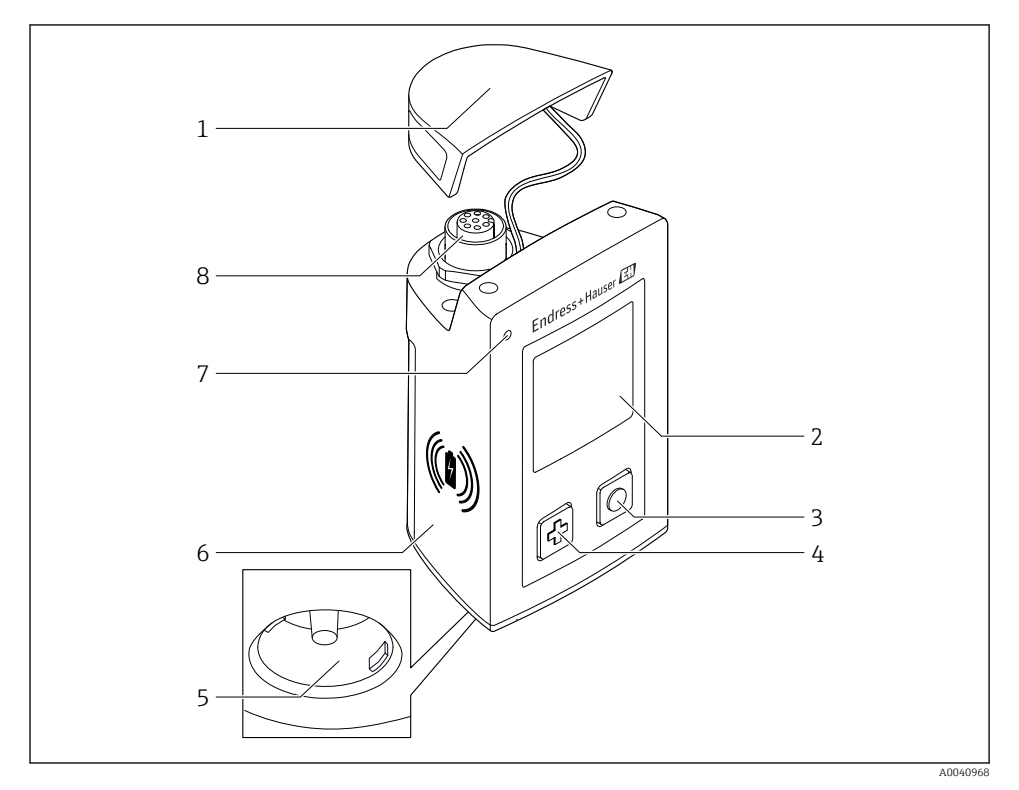

#### ■ 1 CML18

- 1 Tampa de proteção
- 2 Tela de exibição com rotação de tela automática
- 3 Botão "Select"
- 4 Botão "Next"
- 5 Conexão Memosens
- 6 Área para carregamento sem fio
- 7 Status do LED
- 8 Conexão M12

#### 3.1.1 Parâmetros de medição

O equipamento móvel é projetado para sensores digitais Memosens com cabeçote de conexão indutivos e fixado com sensores de cabo com o protocolo Memosens e sem fonte de alimentação externa:

- pH
- ORP
- Sensores de combinação pH/ORP
- Condutividade condutiva
- Condutividade indutiva
- Oxigênio dissolvido (óptico/amperométrico)

Além de medir os parâmetros principais, sensores Memosens podem ser usados para medir a temperatura.

A faixa de medição é adaptada ao tipo individual do sensor.

## 4 Recebimento e identificação do produto

### 4.1 Recebimento

- 1. Verifique se a embalagem está sem danos.
  - Notificar o fornecedor sobre quaisquer danos à embalagem.
     Manter a embalagem danificada até que a situação tenha sido resolvida.
- 2. Verifique se o conteúdo está sem danos.
  - Notificar o fornecedor sobre quaisquer danos ao conteúdo da entrega. Manter os produtos danificados até que a situação tenha sido resolvida.
- 3. Verificar se a entrega está completa e se não há nada faltando.
  - └ Comparar os documentos de envio com seu pedido.
- 4. Embalar o produto para armazenagem e transporte, de tal modo que esteja protegido contra impacto e umidade.
  - A embalagem original oferece a melhor proteção.
     Certifique-se de estar em conformidade com as condições ambientais permitidas.

Se tiver quaisquer perguntas, entrar em contato com seu fornecedor ou seu centro de vendas local.

### 4.2 Identificação do produto

#### 4.2.1 Etiqueta de identificação

A etiqueta de identificação contém as seguintes informações:

- Identificação do fabricante
- Designação do equipamento
- Código de pedido
- Número de série
- Classe de proteção
- Condições de processo e ambiente
- Valores de entrada e saída
- ► Compare as informações na etiqueta de identificação com o pedido.

#### 4.2.2 Identificação do produto

#### Página do produto

www.endress.com/CML18

#### Interpretação do código de pedido

O código de pedido e o número de série de seu produto podem ser encontrados nos seguintes locais:

- Na placa de identificação
- Nos papéis de entrega

#### Obtenção de informação no produto

- 1. Visite www.endress.com.
- 2. Acesse a busca no site (lupa).
- 3. Entre com um número de série válido.
- 4. Busca.
  - 🛏 A estrutura do produto é exibida em uma janela pop-up.
- 5. Clique na imagem do produto na janela pop-up.
  - └─ Uma nova janela (Device Viewer) abre. Todas as informações relacionadas ao seu equipamento são exibidas nesta janela, bem como a documentação do produto.

#### Endereço do fabricante

Endress+Hauser Conducta GmbH+Co. KG Dieselstraße 24 D-70839 Gerlingen

### 4.3 Escopo de entrega

O escopo de entrega compreende:

- 1 Liquiline CML18 móvel
- 1 conjunto de Instruções de operação em alemão
- 1 conjunto de Instruções de operação em inglês

Carregador indutivo e unidade de energia estão disponíveis separadamente.

► Em caso de dúvidas:

Entre em contato com seu fornecedor ou sua central local de vendas.

## 5 Conexão elétrica

## 5.1 Conexão do sensor

#### 5.1.1 Conexão direta do sensor Memosens

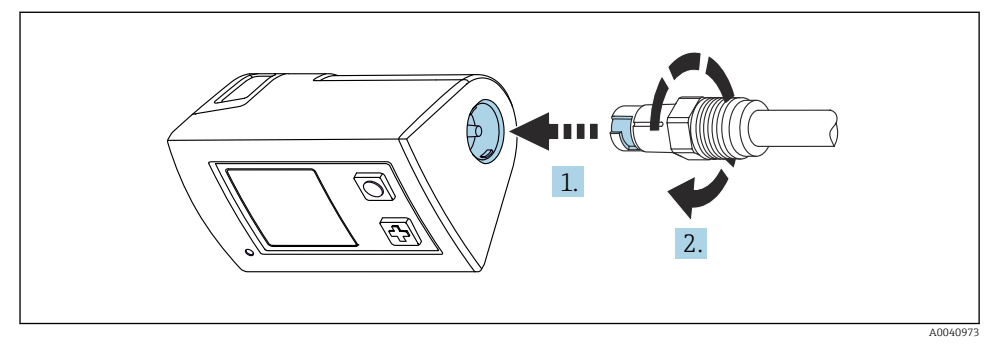

- 2 Conexão do sensor
- 1. Insira o sensor na conexão Memosens.
- 2. Clique na conexãoMemosens no lugar.

#### 5.1.2 Conexão do sensor Memosens com conexão de cabo fixo M12

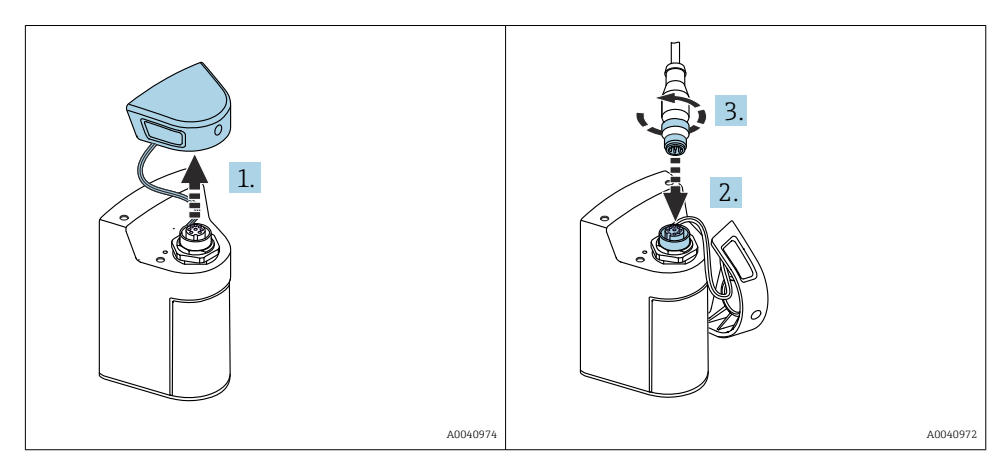

- 1. Remova a tampa de proteção.
- 2. Insira o cabo fixo M12.
- 3. Aparafuse o cabo fixo M12.

#### 5.1.3 Conexão do sensor através do cabo M12 Memosens

- O cabo M12 possui dois conectores diferentes:
- Conector M12 para conexão ao equipamento
- Conexão Memosens para conectar um sensor Memosens

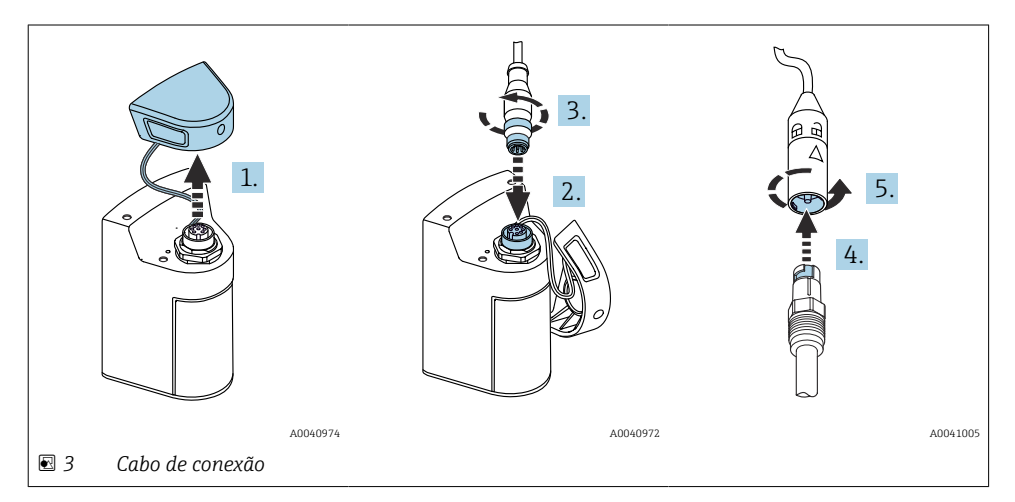

- 1. Remova a tampa de proteção.
- 2. Insira o conector M12.
- 3. Aparafuse o conector M12.
- 4. Insira o sensor na conexão Memosens.
- 5. Clique na conexãoMemosens no lugar.

### 5.2 Carregamento do equipamento

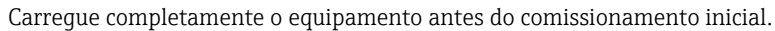

Há duas maneiras possíveis de carregar o equipamento:

- sem fio através de um carregador Qi certificado
- por cabo com um cabo M12 USB dados + carregamento

O seguinte se aplica a ambas as opções:

- Quando o equipamento está ligado:
  - Quando o carregamento é iniciado, um símbolo de raio aparece no display e um tom de confirmação é emitido.
  - Se o carregamento parar antes que a bateria esteja totalmente carregada, outro tom de confirmação é emitido.
  - Quando o carregamento está completo, a melodia "carregamento completo" é emitida.
- Quando o equipamento está desligado:
  - O LED verde pisca durante o carregamento.
  - Quando o carregamento está completo, a melodia "carregamento completo" é emitida e o LED é aceso em verde continuamente por 10 minutos.
  - O equipamento é então desligado.

#### 5.2.1 Carregamento através do carregador Qi

Utilize apenas carregadores certificados Qi (Qi versão 1.2)!

Mais informações: www.wirelesspowerconsortium.com

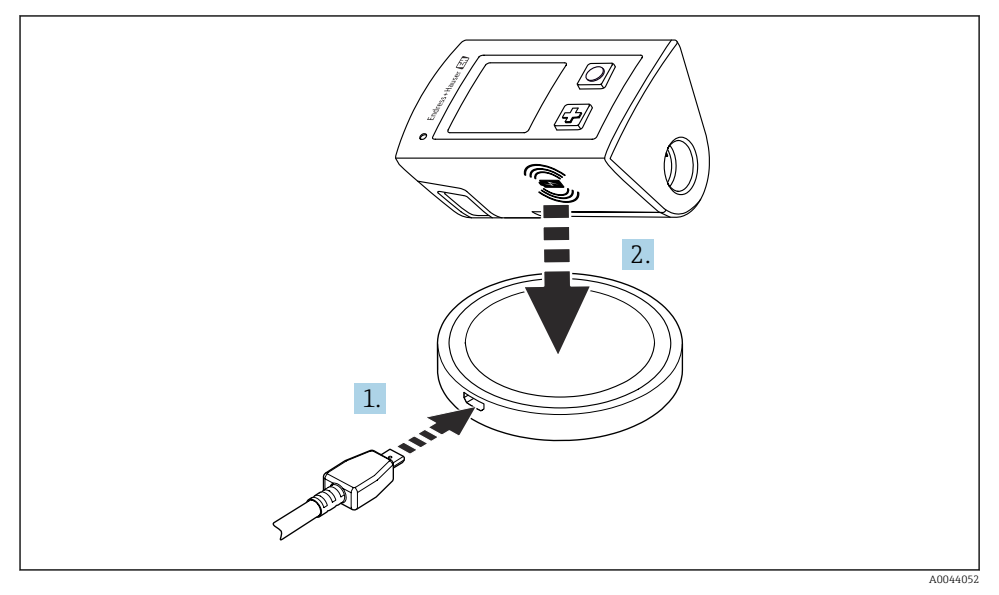

#### 🖻 4 Carga indutiva

- 1. Conecte o carregador na fonte de alimentação.
- 2. Posicione o equipamento com o lado da carga no carregador.

O carregamento começa e o estado de carga é indicado no display.

Um sinal acústico indica que o carregamento está completo.

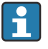

Durante a carga indutiva, a medição através da conexão Memosens integrada no equipamento não é possível.

Uma mensagem sobre isso é exibida no display.

A medição através do cabo M12 ainda é possível.

#### 5.2.2 Carregamento via cabo M12 USB de dados + carregamento

O cabo M12 USB de dados + carregamento possui dois conectores diferentes:

- Conector M12 para conexão ao equipamento
- Conector USB para conexão a um computador ou carregador USB

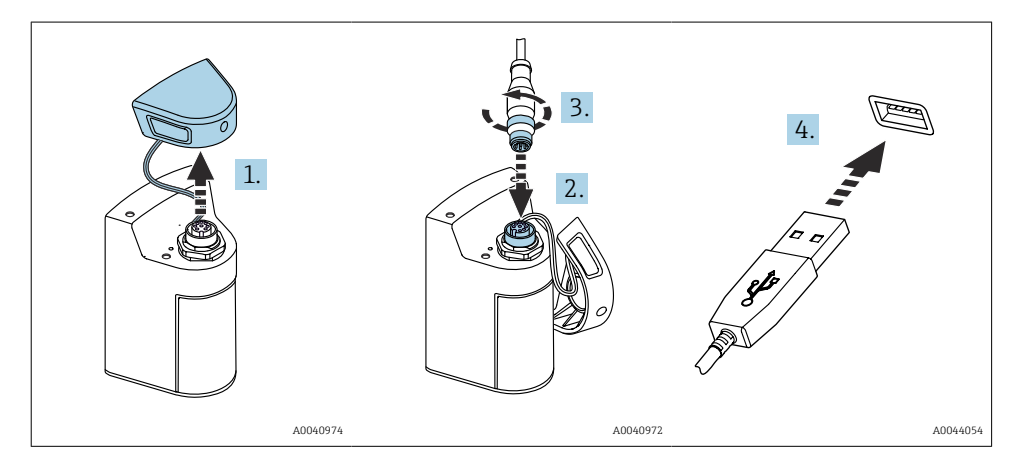

- 1. Remova a tampa de proteção.
- 2. Conecte o conector M12 do cabo à conexão do equipamento.
- 3. Rosqueie o conector M12 do cabo.
- 4. Conecte o conector USB a um carregador USB ou porta USB de um computador.

### 5.3 Garantia do grau de proteção

Somente as conexões elétricas e mecânicas que estão descritas nessas instruções e que são necessárias para o uso indicado exigido, podem ser executadas no equipamento entregue.

• Cuidado quando executar o trabalho.

Caso contrário, os tipos individuais de proteção (Grau de Proteção (IP), segurança elétrica, imunidade às interferências EMC) acordados para este produto não poderão mais ser garantidos devido, por exemplo, a tampas sendo deixadas de lado ou cabos (extremidades) soltos ou insuficientemente presos.

## 6 Opções de operação

## 6.1 Visão geral das opções de operação

- Há duas opções para operar e configurar o equipamento:
- Menu de operação interno com teclas
- Aplicativo SmartBlue através da tecnologia sem fio Bluetooth<sup>®</sup> LE  $\rightarrow$   $\cong$  20

### 6.2 Menu de operação interno com teclas

#### 6.2.1 Display e elementos de operação

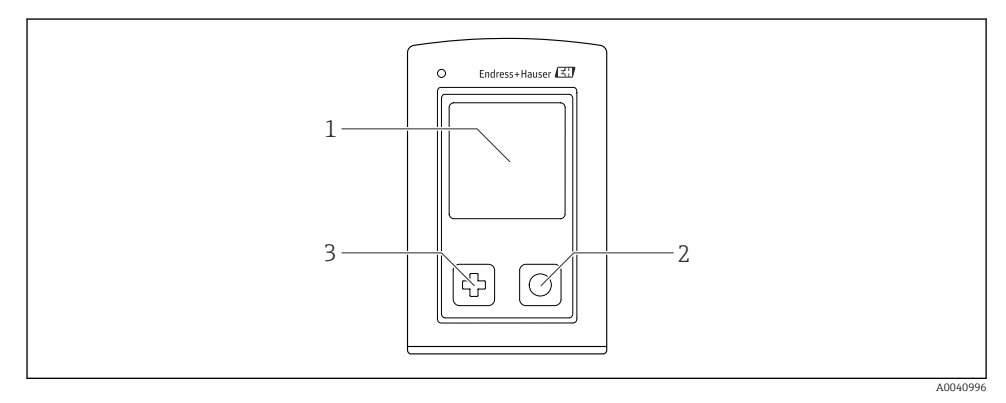

- Isão geral do display e elementos de operação
- 1 Display
- 2 Botão "Select"
- 3 Botão "Next"

#### Funções da tecla

| Tecla                                            | Equipamento<br>desativado              | Equipamento Na tela de medição I<br>desativado      |                                                         |  |  |
|--------------------------------------------------|----------------------------------------|-----------------------------------------------------|---------------------------------------------------------|--|--|
| Ф                                                | Ativação                               | Rolar pelas telas de medição                        | Rolar para baixo                                        |  |  |
| 0                                                | Ativação                               | Salvar os valores medidos atuais<br>(pegar amostra) | Confirmar/selecionar                                    |  |  |
| ि<br>(apertar e segurar)                         | -                                      | Abra o menu                                         | Trocar para o nível do menu<br>anterior/tela de medição |  |  |
| ⊕ + ⊙<br>(pressionado por mais de<br>7 segundos) | Reinicialização<br>forçada do hardware | Reinicialização forçada do<br>hardware              | Reinicialização forçada do<br>hardware                  |  |  |

### 6.2.2 Estrutura e função do menu de operação

| Power-off |  |
|-----------|--|
| Power-off |  |

| Application      |   |              |   |                       |                  |       |   |
|------------------|---|--------------|---|-----------------------|------------------|-------|---|
| Data logger      | ⊳ | Data logger  | M |                       |                  |       |   |
|                  |   | Log interval | M |                       |                  |       |   |
|                  |   | Cond. unit   | M |                       |                  |       |   |
|                  |   | Res. unit    | M |                       |                  |       |   |
|                  |   | Erase data   | ⊳ | Erase grab values     | $\triangleright$ | Abort | M |
|                  |   |              |   |                       |                  | Erase | M |
|                  |   |              |   | Erase continuous logs | $\triangleright$ | Abort | M |
|                  |   |              |   |                       |                  | Erase | M |
| Data logger plot | M |              |   |                       |                  |       |   |
| Units            | M |              |   |                       |                  |       |   |

| Diagnostics         |   |                            |   |
|---------------------|---|----------------------------|---|
| Sensor info         | M |                            |   |
| Calibration info    | M |                            |   |
| Diagnostics list    | M |                            |   |
| Data logger entries | M |                            |   |
| Display test        | M |                            |   |
| Device info         | ⊳ | Fabricante                 | M |
|                     |   | Versão do software         | M |
|                     |   | Número de série            | M |
|                     |   | Descrição                  | M |
|                     |   | Código do pedido estendido | M |

| System/Language    |   |
|--------------------|---|
| Display language   | M |
| Bluetooth          | M |
| Display brightness | M |
| Signal sounds      | M |
| M12 CSV            | M |

| System/Language        |   |                        |   |
|------------------------|---|------------------------|---|
| Power management       | > | Power save w. charger  | M |
|                        |   | Power save w/o charger | M |
|                        |   | Power-off w. charger   | M |
|                        |   | Power-off w/o charger  | M |
| Regulatory information |   |                        |   |

| Support links |  |
|---------------|--|
| Support links |  |

| Guidance                                                |   |
|---------------------------------------------------------|---|
| 1 point calib. (ORP)                                    | M |
| 2 point calibration (pH e ISFET)                        |   |
| <b>Cell constant</b> (condutividade indutiva/condutiva) | M |
| Installation factor<br>(condutividade condutiva)        | M |
| Air 100% rh (oxigênio)                                  |   |
| Air variable (oxigênio)                                 |   |
| 1 point calib. (oxigênio)                               |   |

#### Estrutura do display

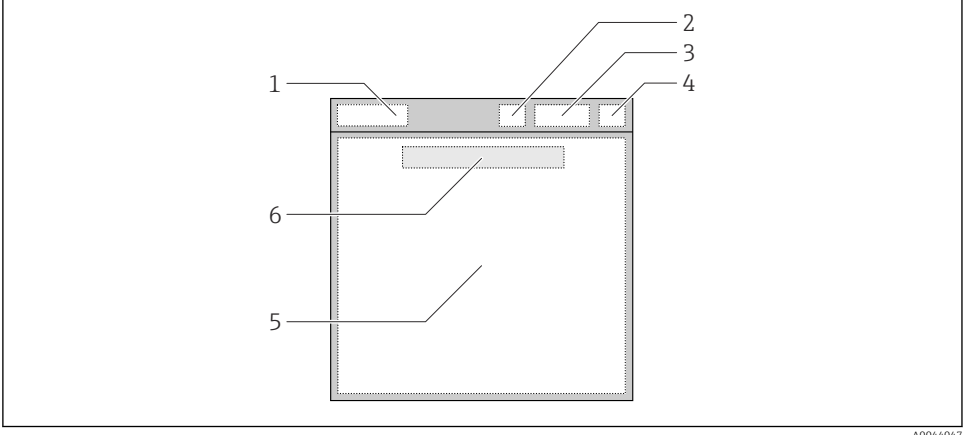

A0044047

🖸 6 Representação esquemática da estrutura do display

- 1 Sequência do menu/título da tela de medição
- 2 Status do Bluetooth
- 3 Nível da bateria, informações de carregamento
- 4 Indicador NAMUR
- 5 Tela de medição
- 6 Dia e hora (exibidos no menu principal e se nenhum sensor estiver conectado)

| Indicador NAMUR | Status                                                                                                    |
|-----------------|----------------------------------------------------------------------------------------------------|
| ОК              | O equipamento e o sensor estão trabalhando de forma confiável.                                            |
| F               | Falha no equipamento ou no sensor.<br>Sinal de status F, de acordo com NAMUR NE107                        |
| М               | Equipamento ou sensor necessita de manutenção.<br>Sinal de status M, de acordo com NAMUR NE107            |
| С               | Equipamento ou sensor passando por verificação da função.<br>Sinal de status C, de acordo com NAMUR NE107 |
| S               | Equipamento ou sensor operados fora da especificação.<br>Status S, de acordo com NAMUR NE107              |

Status de acordo com as categorias NAMUR NE107:

#### Estrutura da janela de medição

A janela de medição tem 3 janelas de medição em que o usuário pode navegar:

| Tela de medição (1 de 3) | Tela de medição (2 de 3)            | Tela de medição (3 de 3)                             |  |
|--------------------------|-------------------------------------|------------------------------------------------------|--|
| Valor principal          | Valor principal e secundário medido | Todos os valores medidos de uma<br>entrada de sensor |  |

#### 6.2.3 LED indicador de status

O LED de status é usado para a visualização rápida do status do sensor.

| Comportamento de LED | Status                          |
|----------------------|---------------------------------|
| Verde sólido         | Sensor funcionando corretamente |
| Vermelho sólido      | Nenhum sensor conectado         |
| Pisca vermelho       | Erro de sensor                  |

## 6.3 Operação através do aplicativo SmartBlue

O aplicativo SmartBlue está disponível para download na Google Play Store para dispositivos Android e da Apple App Store para dispositivos iOS.

Baixe o aplicativo SmartBlue.

▶ Use os QR codes para baixar o aplicativo.

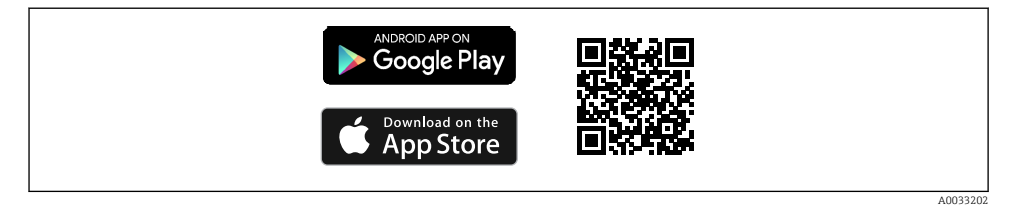

☑ 7 Links para download

#### Especificações do sistema

- Equipamentos iOS: iPhone 4S ou superior a partir do iOS9.0; iPad2 ou superior a partir do iOS9.0; iPod Touch 5ª Geração ou superior a partir do iOS9.0
- Equipamentos com Android: a partir do Android 4.4 KitKat e Bluetooth® 4.0
- Acesso à internet
- ► Abra o aplicativo SmartBlue.

A0029747

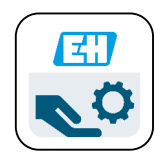

🖻 8 Ícone do aplicativo SmartBlue

• O Bluetooth deve ser ativado em ambos os dispositivos.

| Habilite of | Bluetooth | $\rightarrow$ |  | 26 |
|-------------|-----------|---------------|--|----|
|-------------|-----------|---------------|--|----|

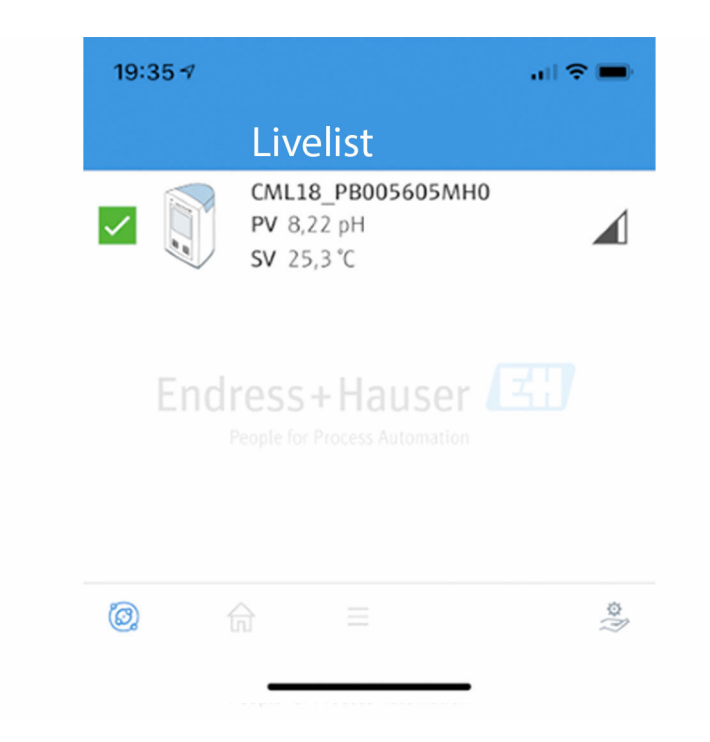

Aplicativo SmartBlue Livelist

A Livelist exibe todos os equipamentos que estejam dentro do alcance.

▶ Toque no dispositivo para selecioná-lo.

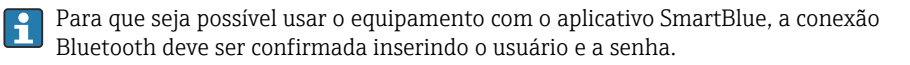

A0044142

#### 1. Nome do usuário >> admin

#### 2. Senha inicial>> número de série do equipamento

Mude o nome do usuário e a senha depois de logar pela primeira vez.

Os valores de medição atuais são exibidos na visão inicial. A informação do equipamento (etiqueta do equipamento, número de série, versão do firmware, código do pedido) também é exibida.

|   | 16:48              |                                                                                                    |   | 1        |
|---|--------------------|----------------------------------------------------------------------------------------------------|---|----------|
|   |                    | Home                                                                                                    |   |          |
| 4 |                    | Device tag<br>CML18_RA010905MHO<br>Device type<br>Liquiline Mobile<br>Serial number<br>RA010905MHO<br>Firmware version<br>01.01.03-0041<br>Order code<br>CML18-AAAB | - | 2        |
|   | General            |                                                                                                    |   |          |
|   | Battery charge lev | el                                                                                                    |   |          |
|   | 85 %               |                                                                                                    |   |          |
| 3 | Grab sample        |                                                                                                    | > |          |
|   | Measurement v      | alues                                                                                                    |   |          |
|   | рН                 |                                                                                                    |   |          |
|   | 3.54 pH            |                                                                                                    |   |          |
|   | Raw value pH       |                                                                                                    |   |          |
|   | 202 mV             |                                                                                                    |   |          |
|   | Glass impedance    |                                                                                                    |   |          |
|   | 173.0 ΜΩ           |                                                                                                    |   |          |
|   | Temperature        |                                                                                                    |   |          |
|   | 24.1 °C            |                                                                                                    |   |          |
|   |                    |                                                                                                    |   | 40049103 |

🗷 10 Visão inicial do aplicativo SmartBlue com os valores de medição atuais

- 1 Sistema CML18 e informações do equipamento
- 2 Atalho para a lista de diagnósticos
- 3 Visão geral dos valores medidos do sensor conectado
- 4 Informações gerais e opção de amostragem

A operação é via 4 menus principais:

| SIM fehit 🗢        | 10:06     | ≵ 100 % 🧰 🗲                 |
|--------------------|-----------|-----------------------------|
|                    | Root Menu |                             |
| CML18_RA010905MHC  | )         | PV 111.70 hPa<br>SV 23.6 °C |
| <b>\$</b> Guidance |           | >                           |
| J- Diagnostics     |           | >                           |
| Application        |           | >                           |
| System             |           | >                           |
|                    |           |                             |
| (i)                | ≡         | 0                           |
|                    |           |                             |

🖻 11 Menus principais do aplicativo SmartBlue

- 1 Guidance
- 2 Diagnóstico
- 3 Aplicação
- 4 Sistema

| Menu        | Função                                                                                                    |
|-------------|----------------------------------------------------------------------------------------------------|
| Guidance    | Contém funções envolvendo uma sequência independente de atividades, por ex. para calibração (= "Assistente", operação guiada).         |
| Diagnóstico | Contém informações sobre a operação, diagnóstico e solução de problemas, assim como<br>a configuração do comportamento de diagnóstico. |
| Aplicação   | Dados do sensor para otimização específica e para ajustes detalhados do processo.<br>Adapta o ponto de medição à aplicação.            |
| Sistema     | Esses menus contêm parâmetros para a configuração do sistema no geral, por exemplo opções de data e hora.                              |

## 7 Comissionamento

### 7.1 Preliminares

Carregue completamente o equipamento antes do comissionamento inicial. $\rightarrow \square$  12 Carregte o compose  $\land \square$  12

Conecte o sensor.  $\rightarrow$  🗎 12

## 7.2 Verificação da função

### **A**TENÇÃO

#### Erros de conexão

A segurança das pessoas e do ponto de medição estão em risco!

 Coloque o equipamento em operação somente se você puder responder sim para todas as perguntas a seguir.

Condição e especificações do equipamento

- ▶ Todos os cabos e o equipamento estão livres de danos na parte externa?
- ► As deformações dos cabos montados foram aliviadas?
- Os cabos passam sem enroscar e não têm desvios?

## 7.3 Acionamento do equipamento

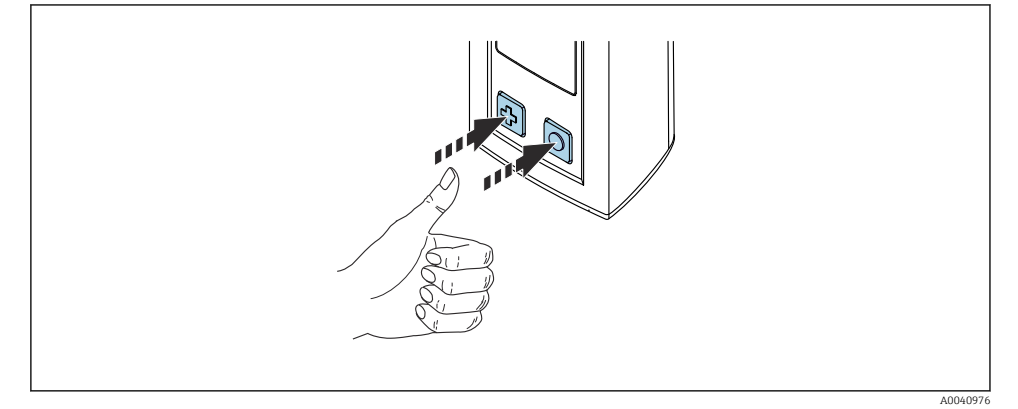

🖻 12 Ativação do equipamento

- ▶ Pressione 🕀 ou 🔘.
  - └ O equipamento começa a funcionar.

Sensores conectados são reconhecidos automaticamente.

O tempo necessário para que um valor medido seja exibido depende do tipo de sensor e princípio de medição, e pode variar.

## 7.4 Configuração do idioma do display

1. Navegue para: Display language

#### └ Main menu >> System/Language >> Display language

2. Pressione O para navegar pelos valores predefinidos.

| Descrição das configurações          | Opções de configuração                    |
|--------------------------------------|-------------------------------------------|
| Trocar o idioma do menu de operação. | <ul><li>Deutsch</li><li>English</li></ul> |

## 7.5 Configuração do medidor

#### 7.5.1 Configuração da conexão Bluetooth

#### 1. Navegue para: Bluetooth

#### └ Main menu >> System/Language >> Bluetooth

2. Pressione O para navegar pelos valores predefinidos.

| Descrição das configurações        | Opções de configuração                     |  |
|------------------------------------|--------------------------------------------|--|
| Ligar/desligar a conexão Bluetooth | <ul><li>Enabled</li><li>Disabled</li></ul> |  |

Se a conexão de Bluetooth estiver desativada, a operação via aplicativo SmartBlue não é possível.

#### 7.5.2 Ajuste de data e hora

#### Etapas preparatórias

- 1. Habilite o Bluetooth.  $\rightarrow \square 26$
- 2. conecte o equipamento a um terminal móvel através do aplicativo SmartBlue. → 🗎 20
- 1. Selecione o equipamento no aplicativo SmartBlue.
- 2. Selecione Sistema.
- 3. Selecione data/hora.
- 4. Selecione Take over from mobile device.└→ ou:
- 5. Configure manualmente a data e a hora.

## 7.6 Configurações avançadas

- 7.6.1 Exibir informações do equipamento
- 1. Navegue para: Device info
  - └ Main menu >> Diagnóstico >> Device info

#### 2. Pressione O para rolar pelo Device info.

A informação a seguir sobre o equipamento é mostrada no display:

- Identificação do fabricante
- Versão do software
- Número de série
- Designação
- Código do pedido estendido

#### 7.6.2 Ajuste das configurações de energia

Uma vida útil máxima da bateria de 48 h pode ser alcançada através das configurações de energia.

Para medições com sensores de oxigênio, o equipamento permanece permanentemente ligado, independentemente das configurações de energia selecionadas.

1. Navegue para: Power management

#### └ Main menu >> System/Language >> Power management

2. Pressione O para navegar pelos valores predefinidos.

As seguintes configurações de energia estão disponíveis:

- Power save w. charger
- Power save w/o charger
- Power-off w. charger
- Power-off w/o charger

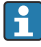

O modo de economia de energia é ativado depois de configurar o tempo se não houver interação do usuário.

No modo de economia de energia, o display é desativo e o equipamento permanece em standby.

Existem 2 configurações de economia de energia:

#### Power save w. charger

| Descrição das configurações                                                                                               | Opções de configuração                                                                                            |
|----------------------------------------------------------------------------------------------------|----------------------------------------------------------------------------------------------------|
| Configure o tempo até que o modo de economia de energia esteja ativado se o equipamento estiver conectado aos principais. | <ul> <li>1 min</li> <li>5 min</li> <li>15 min</li> <li>30 min</li> <li>1 h</li> <li>2 h</li> <li>Never</li> </ul> |

#### Power save w/o charger

| Descrição das configurações                                                                                                | Opções de configuração                                                                |
|----------------------------------------------------------------------------------------------------|---------------------------------------------------------------------------------------|
| Configure o tempo até que o modo de economia de energia esteja ativado se o equipamento estiver funcionando com a bateria. | <ul> <li>1 min</li> <li>5 min</li> <li>15 min</li> <li>30 min</li> <li>1 h</li> </ul> |

PO equipamento é desligado automaticamente depois do tempo selecionado.

O equipamento não é desligado automaticamente se a conexão Bluetooth estiver ativada.

Existem 2 configurações para o desligamento de energia:

#### Power-off w. charger

| Descrição funcional                                                                                      | Opções de configuração                                                                                            |
|----------------------------------------------------------------------------------------------------|----------------------------------------------------------------------------------------------------|
| Configure o tempo até que o equipamento desligue automaticamente se<br>estiver conectado aos principais. | <ul> <li>1 min</li> <li>5 min</li> <li>15 min</li> <li>30 min</li> <li>1 h</li> <li>2 h</li> <li>Never</li> </ul> |

#### Power-off w/o charger

| Descrição funcional                                                                                    | Opções de configuração                                                                                            |
|----------------------------------------------------------------------------------------------------|----------------------------------------------------------------------------------------------------|
| Configure o tempo até que o equipamento desligue automaticamente se estiver funcionando com a bateria. | <ul> <li>1 min</li> <li>5 min</li> <li>15 min</li> <li>30 min</li> <li>1 h</li> <li>2 h</li> <li>Never</li> </ul> |

#### 7.6.3 Sinais sonoros

1. Navegue para: Signal sounds

#### └ Main menu >> System/Language >> Signal sounds

- 2. Pressione O para navegar pelos valores predefinidos.
  - └ → Outras configurações são possíveis através do aplicativo SmartBlue.

| Descrição das configurações      | Opções de configuração                     |
|----------------------------------|--------------------------------------------|
| Ligue/desligue os sinais sonoros | <ul><li>Enabled</li><li>Disabled</li></ul> |

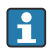

Modificações adicionais aos sons de sinal podem ser feitas através do aplicativo SmartBlue.

#### 7.6.4 Configuração do M12 CSV

Valores medidos podem ser emitidos a outros equipamentos através da conexão M12 do equipamento. O cabo M12 USB de dados + carregamento $\rightarrow \textcircled{}$  46 é usado para esse fim. Os dados transmitidos podem, por exemplo, ser adicionalmente processados em tempo real em um programa de computador externo.

Uma taxa de dados de 9600 bits/s na configuração 8N1 deve ser usada como parâmetro de conexão no sistema receptor.

1. Navegue para: M12 CSV

#### └ Main menu >> System/Language >> M12 CSV

2. Pressione O para navegar pelos valores predefinidos.

| Descrição das configurações | Opções de configuração           |
|-----------------------------|----------------------------------|
| Ligue/desligue o M12 CSV    | <ul><li>On</li><li>Off</li></ul> |

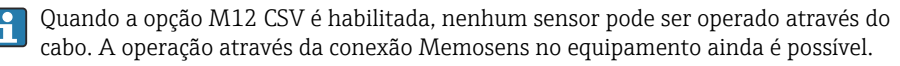

Uma mensagem sobre isso é mostrada no display.

#### 7.6.5 Ajuste do brilho do display

- 1. Navegue para: **Display brightness** 
  - Main menu >> System/Language >> Display brightness
- 2. Pressione O para ajustar o brilho do display.

| Descrição das configurações | Opções de configuração                                            |
|-----------------------------|-------------------------------------------------------------------|
| Ajuste o brilho do display  | <ul><li>Low</li><li>Medium</li><li>High</li><li>Maximum</li></ul> |

#### 7.6.6 Reset do hardware em uma emergência

Esse tipo de reinicialização somente deve ser executado em emergências se o equipamento não responde a nenhuma outra entrada.

- ► Pressione e segure 🔘 e 🕀 simultaneamente por pelo menos 7 segundos.
  - └ O equipamento reinicia.
- 7.6.7 Exibição das informações regulamentares e aprovações
- 1. Navegue para: Regulatory information
  - └ Main menu >> System/Language >> Regulatory information
- 2. Pressione 🔘 para exibir as informações regulamentares e aprovações.
- 7.6.8 Registro de dados

#### Definição do intervalo de registro

O intervalo de registro só pode ser alterado se o registro de dados estiver desativado.

1. Navegue para: Log interval

#### └ Main menu >> Application >> Data logger >> Log interval

2. Pressione O para navegar pelos valores predefinidos.

| Descrição das configurações                                                     | Opções de configuração                                                                                                    |
|---------------------------------------------------------------------------------|----------------------------------------------------------------------------------------------------|
| Configure o tempo até que o próximo valor medido seja<br>salvo automaticamente. | <ul> <li>1 s</li> <li>2 s</li> <li>10 s</li> <li>20 s</li> <li>30 s</li> <li>1 min</li> <li>5 min</li> <li>30 min</li> <li>1 h</li> </ul> |

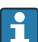

Se o equipamento for despertado para registrar um valor de registro, quaisquer configurações existentes de tempo de ativação/estabilização do sensor conectado não são levadas em consideração.

Ao medir com sensores de oxigênio, como o Oxymax COS51D ou COS22D, o equipamento com o registro de dados ativo permanece ligado permanentemente, independentemente das configurações de energia selecionadas.

Ajuste das configurações de energia:→ 🖺 27

#### Habilitar/desabilitar o registro de dados

- O registro de dados deve ser desativado nos seguintes casos:
  - se mudanças foram feitas às configurações de medição
  - se os valores medidos forem exportados
  - se o sensor for substituído
- 1. Navegue para: Data logger
  - └ Main menu >> Application >> Data logger >> Data logger

2. Pressione O para navegar pelos valores predefinidos.

| Descrição das configurações                          | Opções de configuração |
|------------------------------------------------------|------------------------|
| Habilitar/desabilitar o registro automático de dados | • On                   |
|                                                      | • Off                  |

- 3. Sair do menu.
- Uma vez ativado, o registro de dados começa automaticamente a registrar os valores medidos.
  - └→ Se o registro de dados for ativado, o display alterna entre a mensagem "Logging..." e a sequência do menu atual/título da tela de medição.
- 4. Pressione ⊕ para mudar a janela de medição ativa.

#### Configuração do registro de dados para água ultrapura

Antes de ativar o registro de dados, as unidades do valor medido podem ser ajustadas para a medição de condutividade com o registro de dados em água ultrapura. Um ajuste é necessário para eliminar erros de arredondamento nos valores medidos menores.

As unidades para condutividade e resistência podem ser configuradas permanentemente.

- 1. Navegue para: Cond. unit
  - └ Main menu >> Application >> Data logger >> Data logger >> Cond. unit
- 2. Pressione O para navegar pelos valores predefinidos.
- 1. Navegue para: Res. unit
  - └ Main menu >> Application >> Data logger >> Data logger >> Res. unit
- 2. Pressione O para navegar pelos valores predefinidos.

#### 7.6.9 Troca de unidades

Apenas as unidades usadas pelo sensor são exibidas.

#### 1. Navegue para: Units

- └ Main menu >> Application >> Units
- 2. Pressione O para navegar pelos valores predefinidos.

## 8 Operação

## 8.1 Calibração

Para calibrar sensores, as configurações de calibração são primeiro configuradas através do aplicativo SmartBlue. A calibração pode então ser iniciada a partir do equipamento.

Configure os ajustes de calibração no aplicativo SmartBlue:

- **1.** Habilite o Bluetooth.  $\rightarrow \cong 26$
- 2. Conecte o equipamento a um terminal móvel através do aplicativo SmartBlue. → 🗎 20
- 3. Selecione o equipamento no aplicativo SmartBlue.
- 4. Navegue para: Calibration settings

#### └ Application >> Sensor >> Advanced settings >> Calibration settings

- 5. Configure os ajustes de calibração.
  - └ por ex. fabricante e buffer de calibração.

Realize a calibração no equipamento:

- 1. Navegue para: Guidance
  - └ Selecione a calibração desejada.
- 2. Pressione 🔘 para navegar pela calibração.

As seguintes calibrações podem ser realizadas:

| Tipo de calibração                | Parâmetros de medição            | Navegue para:          |
|-----------------------------------|----------------------------------|------------------------|
| Calibração de 1 ponto             | ORP                              | >> 1 point calib.      |
| Calibração de 2 pontos            | pH ou ISFET                      | >> 2 point calibration |
| Calibração da constante da célula | Condutividade indutiva/condutiva | >> Cell constant       |
| Calibração do fator de instalação | Condutividade condutiva          | >> Installation factor |
| Calibração de ar 100%rH           | Oxigênio                         | >> Air 100% rh         |
| Calibração da variável do ar      | Oxigênio                         | >> Air variable        |
| Calibração de 1 ponto             | Oxigênio                         | >> 1 point calib.      |

## 8.2 Leitura dos valores medidos

Telas de medição são exibidas no display quando um sensor é conectado.

Para cada sensor, existem 3 telas de medição com diferentes variáveis medidas→ 🗎 19.

Para rolar pelas telas de medição:

► Pressione 🕀.

Depois da última tela de medição, o display retorna para a última tela de medição.

#### 8.2.1 Salvando a amostra (Pegar Amostra)

É possível atribuir um ID e um texto definido pelo usuário a amostras. Ao atribuir um ID, amostras podem ser atribuídas mais facilmente a um ponto de medição, por exemplo.

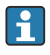

Os IDs e textos associados podem ser modificados através do aplicativo SmartBlue.  $\rightarrow~\textcircled{}$ 33

- 1. Na janela de medição, pressione 🔘.
  - 🖵 Uma nova janela aparece.
- 2. Atribua um ID à amostra.
  - 🕒 Pressione 🔁 para navegar pelos IDs disponíveis.
- 3. Pressione O para salvar a amostra com o ID selecionado.
  - └ Ou: pressione e segure ⊕ para descartar a amostra.

#### 8.2.2 Modificação dos IDs de amostra

Os 10 IDs predefinidos para amostras podem ser modificados através do aplicativo SmartBlue.

Etapas preparatórias

- **1**. Habilite o Bluetooth.  $\rightarrow \cong 26$
- 2. Conecte o equipamento a um terminal móvel através do aplicativo SmartBlue. → 🗎 20

#### Transferência de dados

- 1. Selecione o equipamento no aplicativo SmartBlue.
- 2. Selecione **Grab sample**.
- 3. Selecione o texto do ID.
  - 🕒 Clique na linha do texto para atribuir um texto individual para o ID selecionado.

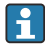

Dependendo do idioma de entrada selecionado, há até 32 caracteres disponíveis para a atribuição do ID individual.

#### 8.2.3 Salvar valores medidos automaticamente (Registro de dados)

Configure o registro de dados  $\rightarrow \implies 30$ .

#### 8.2.4 Exibição dos valores medidos salvos

- ► Navegue para: Log entries
  - └ Main menu >> Diagnóstico >> Log entries

Este menu exibe o número de entradas salvas para os diferentes procedimentos de registro.

#### 8.2.5 Exportar valores medidos

#### Exportar para equipamento terminal móvel

Dados salvos podem ser transferidos da memória interna do equipamento para terminais móveis.

Etapas preparatórias

- 1. Instale o aplicativo SmartBlue em um terminal móvel. → 🗎 20
- 2. Habilite o Bluetooth.  $\rightarrow \cong 26$
- 3. Conecte o equipamento a um terminal móvel através do aplicativo SmartBlue. → 🗎 20

#### Transferência de dados

- 1. Selecione o equipamento no aplicativo SmartBlue.
- 2. Selecione **=** no aplicativo SmartBlue.

|            | 10:35 🕫        | al 🗢 🖿                 |
|------------|----------------|------------------------|
|            |                | Root Menu              |
| Li         | iquilineMobile | PV 3.95 pH<br>SV 22.8℃ |
| 3.         | 🕇 Guidance     | >                      |
| a <u>-</u> | 分→ Diagnostics | >                      |
| Ξ          | Application    | >                      |
| 4          | 🗘 System       | >                      |
|            |                |                        |

3. Selecione **Guidance**.

| 10:35 🗸            | an s                                  | ?■                                                                                                    |
|--------------------|---------------------------------------|----------------------------------------------------------------------------------------------------|
| 🗸 Root Menu        | Guidance                              | ?                                                                                                    |
| LiquilineMobile    | <b>PV</b> 3.97 pH<br><b>SV</b> 22.8 ℃ | <ul> <li>Image: A start of the start of the start of</li></ul> |
| Calibration        |                                       | >                                                                                                    |
| Data logger export |                                       | Ň                                                                                                    |

### 4. Selecione **Data transfer**.

| 10:35 🕇      |                    |       | all 🗢 🗩  |
|--------------|--------------------|-------|----------|
|              | Data logger export |       | $\times$ |
| Begin ex     | port               | Setup | Data t   |
| Begin export | t                  |       |          |
|              |                    |       |          |
|              |                    |       |          |
|              |                    |       |          |
|              |                    |       |          |
|              |                    |       |          |
| 5.           |                    | , i   | Next $>$ |
|              |                    |       |          |

5. Continue com Avançar.

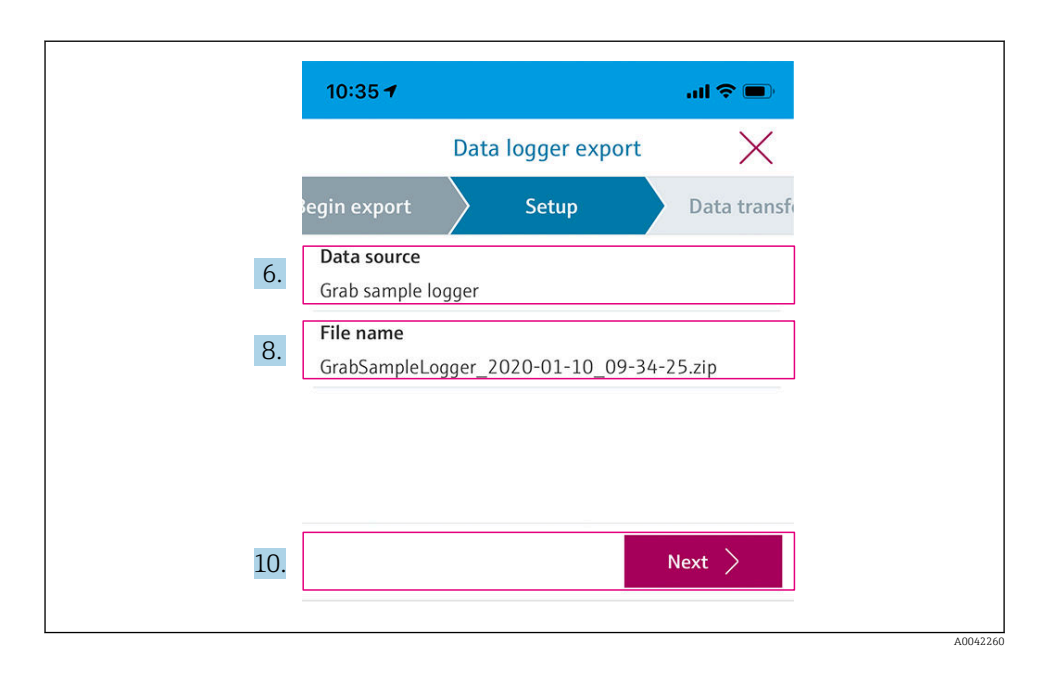

- 6. Selecione **Data source**.
  - └→ Selecione Grab sample logger para amostras salvas. Selecione Cont. data logger para registros de dados.
- 7. Pressione **Ok** para confirmar.
  - ← Pressione ← para descartar mudanças e fechar o menu suspenso.
- 8. Selecione **File name**.
  - └ Clique na linha do texto para inserir um nome individual para o pacote de dados gerado.
- 9. Pressione **Ok** para confirmar.
  - ← Pressione ← para descartar mudanças e fechar o menu suspenso.
- **10**. Pressione **Avançar** para continuar.
  - A transferência de dados é iniciada.
     Uma barra de progresso indica a porcentagem do progresso.

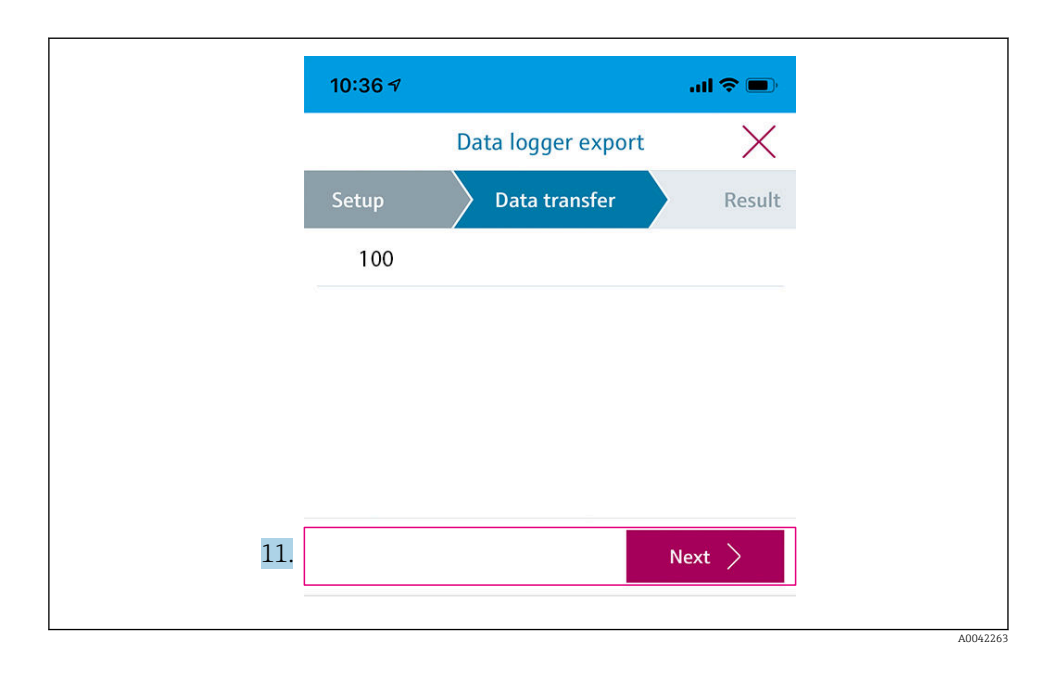

- 11. Quando a transferência estiver completa, pressione **Avançar** para continuar.
  - └ · O resultado da transferência de dados é exibido.

| 10:36       | 7                                                                                          | al 🗢 🖿                                                    |
|-------------|--------------------------------------------------------------------------------------------|-----------------------------------------------------------|
|             | Data logger expo                                                                           | ort X                                                     |
| tup         | Data transfer                                                                              | Result                                                    |
| Data tr     | ansfer result                                                                              |                                                           |
| Success     | fully completed                                                                            |                                                           |
| i           | You can access the transferr<br>manager of the operating sy<br>to another app using "Share | ed file via the file<br>/stem or forward it<br>ZIP file". |
| 12. Share Z | IP file                                                                                    | >                                                         |
| 13.         |                                                                                            | Finish                                                    |

A0042265

- **12.** Utilize **Share ZIP file...** para enviar os registros de dados exportados ou salvá-los localmente.
- 13. Complete a exportação pressionando Finish.

#### Exportar para um computador

Etapas preparatórias:

- 1. Faça o download da ferramenta de leitura CML18 no computador desejado e salve-a.
- **2.** Desativar o registro de dados.  $\rightarrow \triangleq 30$
- 1. Remova todos os sensores do equipamento.
- 2. Conecte o equipamento a um computador através do cabo M12 USB de dados + carregamento.  $\rightarrow~\textcircled{B}$  15
- 3. Execute a ferramenta de leitura CML18 no computador.
- 4. Siga as instruções dadas pela ferramenta.
  - → Os valores medidos são exportados em um arquivo .xlsx para programas de tabela como o Microsoft Excel.

Os arquivos exportados do pegar amostra e valores medidos do registro de dados possuem formatos diferentes de exibição.

| Elementos do arquivo exportado                                                                                                    |                                                                                                    |  |  |  |  |  |  |  |
|----------------------------------------------------------------------------------------------------|----------------------------------------------------------------------------------------------------|--|--|--|--|--|--|--|
| Arquivo exportado do registro de dados                                                                                                    | Arquivo exportado do pegar amostra                                                                                                    |  |  |  |  |  |  |  |
| Elementos na seção de informações gerais do arquivo<br>exportado:<br>Filename<br>File content<br>Format version<br>Device type<br>Device tag<br>Device serial number<br>Device firmware version<br>Sensor serial number<br>PV name<br>PV unit<br>SV name<br>SV unit<br>TV name<br>TV value<br>Status<br>PV value<br>SV value<br>TV value | Elementos na seção de informações gerais do arquivo<br>exportado:<br>Filename<br>File content<br>Format version<br>Device type<br>Device tag<br>Device serial number<br>Device firmware version<br>Elementos das entradas individuais de valores medidos:<br>Sample number<br>Status<br>PV name<br>PV value<br>PV value<br>PV value<br>SV value<br>SV value<br>SV value<br>TV value<br>TV value<br>TV value<br>TV value<br>TV unit<br>Timestamp |  |  |  |  |  |  |  |
| ■ 1imestamp                                                                                                    | <ul><li>Sensor serial number</li><li>Sample ID</li></ul>                                                                                                    |  |  |  |  |  |  |  |

| Descrição dos elementos individuais dos arquivos exportados |                                                                                                    |  |  |  |  |
|-------------------------------------------------------------|----------------------------------------------------------------------------------------------------|--|--|--|--|
| Filename                                                    | Nome do arquivo exportado, baseado na data/hora da primeira entrada<br>registrada.<br>Se o sensor, tipo de sensor ou ajuste de unidade forem mudados, um novo<br>arquivo exportado é criado. |  |  |  |  |
| File content                                                | Conteúdo do arquivo exportado:<br>• Registro de dados sempre "Continous log"<br>• Amostra sempre "Grab sample logs"                                                                          |  |  |  |  |
| Format version                                              | Versão da estrutura de formatação do arquivo exportado gerado. O número aumenta se a estrutura mudar com um novo firmware.                                                                   |  |  |  |  |
| Device type                                                 | Tipo de equipamento usado para o registro. "Liquiline Mobile" no caso do CML18.                                                                                                    |  |  |  |  |
| Device tag                                                  | Tag do equipamento usado para o registro.                                                                                                    |  |  |  |  |
| Device serial number                                        | Número de série do equipamento usado para o registro.                                                                                                    |  |  |  |  |
| Device firmware version                                     | Versão do firmware do equipamento usado para o registro.                                                                                                    |  |  |  |  |
| Sample number                                               | Número de entrada único. Esse valor aumenta para cada entrada registrada.<br>Ele é redefinido se as entradas forem deletadas.                                                                |  |  |  |  |
| Status                                                      | Status NAMUR do equipamento quando a entrada é registrada.                                                                                                    |  |  |  |  |
| PV name                                                     | Nome do valor primário.                                                                                                    |  |  |  |  |

| Descrição dos elementos individuais dos arquivos exportados |                                                             |  |  |  |  |
|-------------------------------------------------------------|-------------------------------------------------------------|--|--|--|--|
| PV value                                                    | Exibição numérica do valor primário da entrada registrada   |  |  |  |  |
| PV unit                                                     | Unidade do valor primário.                                  |  |  |  |  |
| SV name                                                     | Nome do valor secundário.                                   |  |  |  |  |
| SV value                                                    | Exibição numérica do valor secundário da entrada registrada |  |  |  |  |
| SV unit                                                     | Unidade do valor secundário.                                |  |  |  |  |
| TV name                                                     | Nome do valor terciário.                                    |  |  |  |  |
| TV value                                                    | Exibição numérica do valor terciário da entrada registrada  |  |  |  |  |
| TV unit                                                     | Unidade do valor terciário.                                 |  |  |  |  |
| Timestamp                                                   | Carimbo de data e hora da unidade registrada.               |  |  |  |  |
| Sensor serial number                                        | Número de série do sensor usado para o registro.            |  |  |  |  |
| Sample ID                                                   | Texto definido pelo usuário para identificar a entrada.     |  |  |  |  |

#### 8.2.6 Deletar valores medidos

▶ Navegue para: Erase data

#### └ Main menu >> Application >> Data logger >> Erase data

Os dados são divididos em 2 categorias:

- Erase continuous logs
   Selectore to day as entre
  - Seleciona todas as entradas do registro de dados para deletar.
- Erase grab values

Seleciona todos os valores (amostras) do pegar amostra para deletar.

#### AVISO

#### Exclusão dos dados!

Uma vez que os dados sejam deletados, eles não podem ser restaurados. A exclusão dos dados deve ser confirmada.

- ► Salve os dados antes de deletar.
- 1. Pressione 
  ⊕ para navegar para a categoria desejada.
- 2. Pressione 🔘 para selecionar a categoria a ser deletada.
- 3. Pressione 🕀 para selecionar Erase ou Abort.
- 4. Pressione O para selecionar **Erase** ou **Abort**.

#### 8.2.7 Desligamento do equipamento

- 1. Navegue para: Power-off
  - └ Main menu >> Power-off
- 2. Pressione O para desativar o equipamento.

## 9 Atualização de firmware

O firmware do equipamento pode ser atualizado para a versão mais recente através do aplicativo SmartBlue.

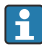

Todas as entradas do registro de dados salvas devem ser exportadas antes de cada atualização de firmware.

A atualização do firmware pode levar até uma hora.

É preciso que haja carga suficiente na bateria; se necessário, conecte o equipamento à rede elétrica. → 🗎 13

O equipamento é impedido de desligar-se automaticamente se estiver conectado ao aplicativo SmartBlue.

#### AVISO

#### Firmware danificado!

Risco de atualização incompleta e funcionalidade limitada do equipamento.

 Durante uma atualização de firmware, não desligue o equipamento manualmente ou o desconecte do terminal móvel.

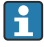

Um tutorial em vídeo sobre como atualizar o firmware está disponível no canal no YouTube da Endress+Hauser através do link a seguir ou QR code: Firmwareupdate CML18

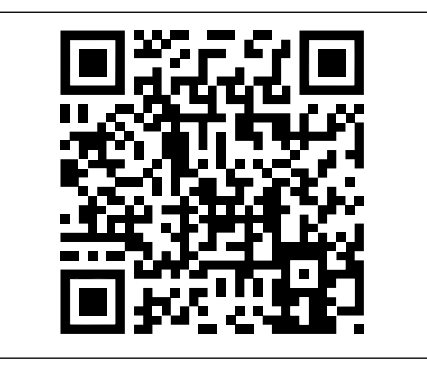

A0045926

Escaneie o QR code para acessar o vídeo de instruções

#### Etapas preparatórias

- 1. Download o pacote de atualização de firmware e salve no terminal.
  - └ O pacote de atualização de firmware atual pode ser encontrado na área de downloads da página do produto em www.endress.com/CML18.
- **2.** Habilite o Bluetooth.  $\rightarrow \cong 26$
- 3. Conecte o equipamento a um terminal móvel através do aplicativo SmartBlue. → 🗎 20

Inicialização de uma atualização de firmware

- 1. Selecione o equipamento no aplicativo SmartBlue.
- 2. Selecione = no aplicativo SmartBlue.
- 3. Selecione System.
- 4. Selecione **Firmware update**.
- 5. Busque pelo pacote de atualização de firmware disponível no equipamento terminal e o selecione.
  - └ Se a atualização não for exibida, o pacote de atualização de firmware deve ser aberto uma vez usando o aplicativo SmartBlue.
- 6. Inicie a atualização.
- 7. Após atualizar o firmware com sucesso, atualize a data e hora.  $\rightarrow \triangleq 26$
- Após uma atualização de firmware, as funcionalidades Bluetooth são reiniciadas em segundo plano. Esse processo pode levar algum tempo. Todas as outras funções do equipamento podem ser usadas imediatamente.

## 10 Diagnóstico e solução de problemas

### 10.1 Informações de diagnóstico através do display local

#### 10.1.1 Acesso às informações do sensor

1. Navegue para: Sensor info

#### └ Main menu >> Diagnóstico >> Sensor info

2. Pressione 🔘 para acessar as informações do sensor.

#### 10.1.2 Acesso às informações de calibração

1. Navegue para: Calibration info

#### └ Main menu >> Diagnóstico >> Calibration info

2. Pressione 🔘 para acessar as informações de calibração.

#### 10.1.3 Abrir a lista de diagnósticos

- 1. Navegue para: Diagnostics list
  - └ Main menu >> Diagnóstico >> Diagnostics list
- 2. Pressione 🔘 para abrir a lista de diagnósticos.

#### 10.1.4 Teste do display

- 1. Navegue para: **Display test** 
  - Main menu >> Diagnóstico >> Display test
- 2. Pressione O para solicitar o teste de tela.
- 3. Pressione O para rolar as janelas de teste e verificar o display para danos.

## 11 Manutenção

## 11.1 Tarefas de manutenção

#### 11.1.1 Limpeza

 Faça a limpeza apenas com um pano úmido e agentes de limpeza disponíveis comercialmente.

O equipamento é resistente a :

- Etanol (por um curto período)
- Agentes de limpeza doméstica baseados em sabão
- Detergente

### AVISO

#### Agentes de limpeza não permitidos

Danos à superfície do invólucro ou vedação do invólucro

- ▶ Não utilize ácidos minerais concentrados ou soluções alcalinas para a limpeza.
- Não use limpadores orgânicos como acetona, álcool benzílico, metanol, cloreto de metileno, xileno ou concentrado de glicerol para a limpeza.
- ▶ Não utilizar vapor de alta pressão para a limpeza.

## 11.2 Medição e teste do equipamento

Sensores calibrados e ajustados com tecnologiaMemosens salvam os seus dados de calibração diretamente no sensor.

Os sensores podem ser usados como equipamento de teste graças a essa função.

O equipamento pode ser usado para exibir os valores medidos desse equipamento de teste. Cada sensor conectado usa os seus próprios dados de calibração.

Usando o aplicativo SmartBlue, um sensor pode ser calibrado, recalibrado e ajustado em um meio adequado para teste diretamente no equipamento.

## 12 Reparo

## 12.1 Devolução

O produto deve ser devolvido caso sejam necessários reparos ou calibração de fábrica, ou caso o produto errado tenha sido solicitado ou entregue. Como uma empresa certificada ISO e também devido às regulamentações legais, a Endress+Hauser está obrigada a seguir certos procedimentos ao lidar com produtos devolvidos que tenham estado em contato com o meio.

Para agilizar o retorno rápido, seguro e profissional do equipamento:

 Visitar ao website www.endress.com/support/return-material para informações sobre o procedimento e condições para devolução de equipamentos.

### 12.2 Descarte

O equipamento contem componentes eletrônicos. O produto deve ser descartado como lixo eletrônico.

Observe as regulamentações locais.

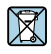

Se solicitado pela Diretriz 2012/19/ da União Europeia sobre equipamentos elétricos e eletrônicos (WEEE), o produto é identificado com o símbolo exibido para reduzir o descarte de WEEE como lixo comum. Não descartar produtos que apresentam esse símbolo como lixo comum. Ao invés disso, devolva-o para a Endress+Hauser para o descarte adequado.

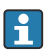

A bateria não pode ser substituída ou removida pelo cliente! Ela só deve ser descartada por equipe treinada.

## 13 Acessórios

A lista mais recente de acessórios e todos os sensores Memosens compatíveis é fornecida na página do produto:

www.endress.com/CML18

## 13.1 Cabo M12 USB de dados + carregamento

Código do pedido: 71496600

- Carregamento via cabo
- Cópia de segurança dos dados
- Transferências de dados ao vivo

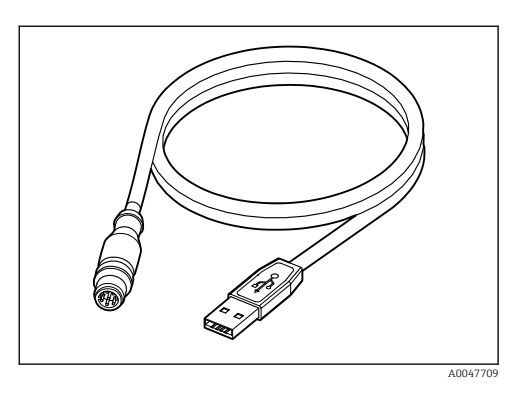

## 13.2 Tampa de proteção

Código do pedido: 71530939

- Proteção completa
- Extremamente robusto
- Abas e ilhós oferecem uma variedade de opções de fixação

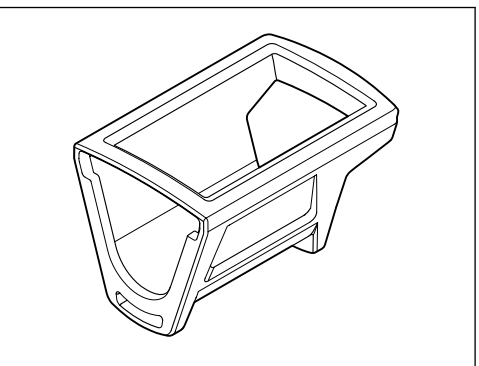

A0047710

## 14 Dados técnicos

### 14.1 Entrada

#### 14.1.1 Desempenho de entrada

| Carregamento wireless | 5 W        |
|-----------------------|------------|
| Conexão M12           | 5 V; 0.6 A |

#### 14.1.2 Variáveis medidas

- ∎ pH
- ORP
- pH/ORP
- Oxigênio
- Condutividade
- Temperatura

#### 14.1.3 Faixa de medição

→ Documentação do sensor conectado

#### 14.1.4 Tipo de entrada

Conexão Memosens para sensores com tecnologia Memosens

Conexão M12 para cabo de medição digital CYK10, CYK20 para sensores com tecnologia Memosens

Uma lista completa dos sensores compatíveis é fornecida na página do produto do equipamento:

www.endress.com/CML18 -> Documents/Manuals/Software -> Certificates ...

Sensores suportados do portfólio de laboratório incluem:

- CPL51E, CPL53E, CPL57E, CPL59E
- CLL47E
- COL37E

Sensores suportados do portfólio de processo incluem:

- CPS11D, CPS12D, CPS16D, CPS31D, CPS41D, CPS42D, CPS47D, CPS71D, CPS72D, CPS76D, CPS77D, CPS91D, CPS92D, CPS96D, CPS97D
- CPS171D, CPS341D, CPS441D, CPS471D, CPS491D
- CPF81D, CPF82D
- CLS15D, CLS16D, CLS21D, CLS82D
- CLS50D, CLS54D
- COS21D, COS22D, COS51D, COS81D

### 14.2 Saída

#### 14.2.1 Sinal de saída

Memosens M12 (máximo 80 mA)

### 14.3 Fonte de alimentação

#### 14.3.1 Tensão de alimentação

Carregamento indutivo: utilize equipamentos certificados Qi (mín. 5 W potência de saída) A unidade de fonte de alimentação deve fornecer uma corrente de saída de pelo menos 1500 mA.

#### 14.3.2 Capacidade nominal da bateria

1000 mAh (mín. 950 mAh)

#### 14.3.3 Vida da bateria

Máx. 48 h (com ajustes de energia adaptados)

#### 14.3.4 Proteção contra sobretensão

IEC 61 000-4-4 com 0.6 kV IEC 61 000-4-5 com 2.0 kV

#### 14.3.5 Conexão do sensor

Sensores com tecnologia Memosens

#### 14.3.6 Especificação do cabo

Cabo de medição digital CYK10-Axx2+x Cabo de medição digital CYK20-AAxxC1 Cabo M12 USB de dados + carregamento

### 14.4 Ambiente

#### 14.4.1 Faixa de temperatura ambiente

Carregamento da bateria: O para +45 °C (32 para 113 °F)

Operação: -10 para +60 °C (14 para 140 °F)

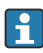

A temperatura máxima do ambiente depende da temperatura do processo e da posição desinstalação.

#### 14.4.2 Temperatura de armazenamento

-20 para +45 °C (-4 para 113 °F)

Temperaturas de armazenagem elevadas reduzem a capacidade da bateria.

#### 14.4.3 Umidade relativa

0 a 95 %

#### 14.4.4 Grau de proteção

IP66

#### 14.4.5 Segurança elétrica

EN 61010-1

#### 14.4.6 Grau de poluição

| Equipamento completo: | Nível de poluição 4 |  |  |  |  |  |  |
|-----------------------|---------------------|--|--|--|--|--|--|
| Interno:              | Nível de poluição 2 |  |  |  |  |  |  |

## 14.5 Construção mecânica

#### 14.5.1 Dimensões

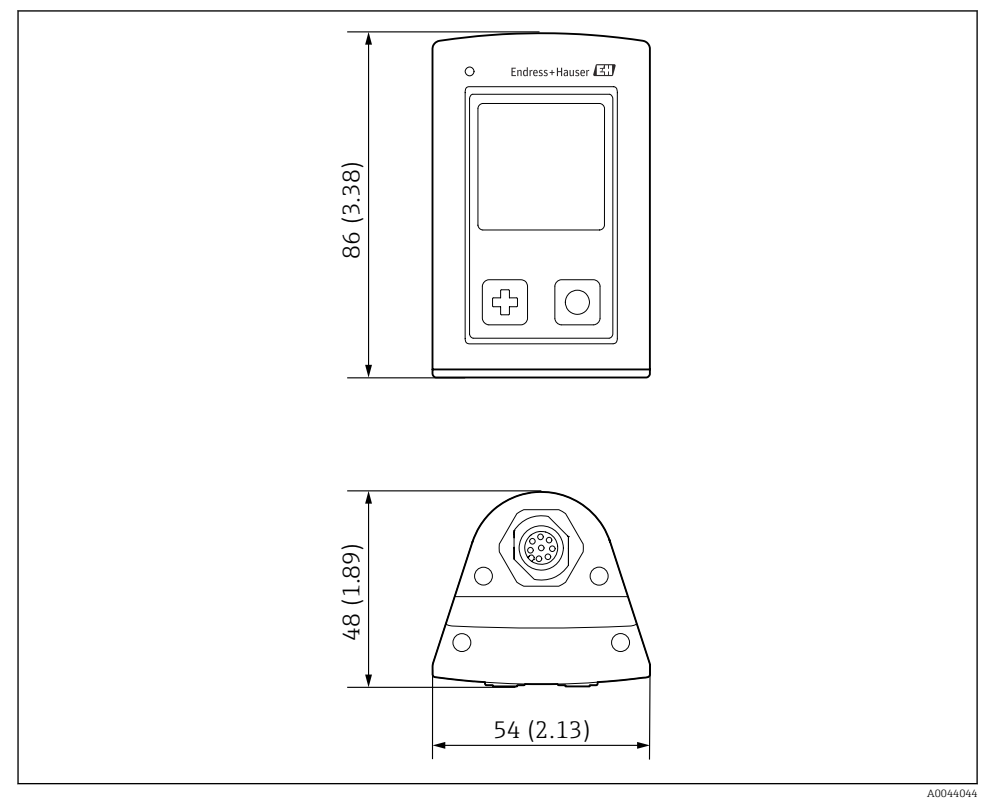

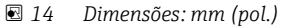

#### 14.5.2 Materiais

| Componentes                     | Material        |
|---------------------------------|-----------------|
| Invólucro                       | PBT             |
| Janela de exibição, guia de luz | РММА            |
| Botões, tampa                   | TPE             |
| Conexão M12                     | CuZn, niquelado |

#### 14.5.3 Materiais sem contato com o meio

#### Informações conforme Regulamentação REACH (EC) 1907/2006 Art. 33/1:

A bateria do equipamento contém SVHC 1,3 propano sultona; etilenoglicol dimetil éter (número CAS  $^{1)}$  110-71-4) com mais de 0,1% (w/w). O produto não apresenta risco se for usado conforme indicado.

#### 14.5.4 Impacto de cargas

O produto foi projetado para cargas de impacto mecânico de 1 J (IKO6) conforme os requisitos da EN 61010-1.

#### 14.5.5 Peso

| Liquiline CML18 móvel | 155 g (5.5 oz) |
|-----------------------|----------------|
|                       |                |

<sup>1)</sup> CAS = Chemical Abstracts Service, padrão internacional de identificação para substâncias químicas Endress+Hauser

# Índice

## Α

| Acessórios               | 45  |
|--------------------------|-----|
| Ajuste de parâmetro      | 26  |
| Áudio                    | 28  |
| Brilho do display        | 29  |
| Configurações de energia | 27  |
| Registro de dados        | 30  |
| Sinais sonoros           | 28  |
| Troca de unidades        | 31  |
| Ativação                 | 25  |
| Atualização              | 41  |
| Atualização de firmware  | 41  |
| Avisos                   | . 4 |

# С

| Carregamento do equipamento | 13 |
|-----------------------------|----|
| Código de pedido            | 10 |
| Comissionamento             | 25 |
| Conexão                     |    |
| Cabo de medição             | 13 |
| Sensor                      | 12 |
| Sensor de cabo fixo         | 12 |
| Sensores                    | 48 |
| Tensão de alimentação       | 48 |
| Conexão Bluetooth           | 26 |
| Conexão elétrica            | 12 |

## D

| Dados técnicos       | 47  |
|----------------------|-----|
| Ambiente             | 48  |
| Construção mecânica  | 50  |
| Entrada              | 47  |
| Saída                | 48  |
| Data e hora          |     |
| Data                 | 26  |
| Hora                 | 26  |
| Descrição do produto | 8   |
| Design do produto    | . 8 |
| Desligar             | 40  |
| Dimensões            | 50  |
|                      |     |

## Ε

| Endereço do fabricante |  |  |  |  |  |  |  | 11 |
|------------------------|--|--|--|--|--|--|--|----|
| Entrada                |  |  |  |  |  |  |  |    |
| Variáveis medidas      |  |  |  |  |  |  |  | 47 |

| Equipe técnica                | 6   |
|-------------------------------|-----|
| Escopo de entrega             | 11  |
| Especificação do cabo         | 48  |
| Especificações para o pessoal | . 6 |
| Etiqueta de identificação     | 10  |
|                               |     |

## F

| Faixa de medição            | 47 |
|-----------------------------|----|
| Fonte de alimentação        | 48 |
| Conexão do sensor           | 48 |
| Proteção contra sobretensão | 48 |
| Tensão de alimentação       | 48 |

## G

| Grau de | poluição |  |  |  |  |  |  |  |  |   |     | 49 |
|---------|----------|--|--|--|--|--|--|--|--|---|-----|----|
| Grau de | proteção |  |  |  |  |  |  |  |  | 1 | .5, | 49 |

## I

| Identificação do produto    | 10  |
|-----------------------------|-----|
| Idioma                      | 26  |
| Idioma do display           | 26  |
| Impacto de cargas           | 51  |
| Informações do equipamento  |     |
| Código do pedido estendido  | 26  |
| Identificação do fabricante | 26  |
| Nome do equipamento         | 26  |
| Número de série             | 26  |
| Versão do software          | 26  |
| Instruções de segurança     | . 6 |
| _                           |     |

## L

| Limpeza |
|---------|
|---------|

### М

| Materiais . |  |  |  |  |  |  |  |  |  |  |  |  |  |  |  |  |  |  |  |  |  | 1 | 50 |
|-------------|--|--|--|--|--|--|--|--|--|--|--|--|--|--|--|--|--|--|--|--|--|---|----|
|-------------|--|--|--|--|--|--|--|--|--|--|--|--|--|--|--|--|--|--|--|--|--|---|----|

## 0

| 0                           |    |
|-----------------------------|----|
| Opções de operação          | 16 |
| Operação                    | 32 |
| Aplicativo SmartBlue        | 20 |
| Calibração                  | 32 |
| LED indicador de status     | 20 |
| Leitura dos valores medidos | 32 |
| Menu de operação            | 17 |
| Operação do equipamento     | 16 |
| Pegar amostra               | 33 |
|                             |    |

Endress+Hauser

| Salvando a amostra          | 33  |
|-----------------------------|-----|
| P                           |     |
| Página do produto           | 10  |
| Parâmetros de medição       | . 9 |
| Peso                        | 51  |
| Proteção contra sobretensão | 48  |
| R                           |     |
| Recebimento                 | 10  |
| Registro de dados           | 30  |
| Água ultrapura              | 31  |
| Habilitar/desabilitar       | 30  |
| Intervalo de registro       | 30  |
| Reset do hardware           | 29  |
| C                           |     |

## S

| Salvar o valor medido            |
|----------------------------------|
| Registro de dados                |
| Segurança                        |
| Produto                          |
| Segurança da operação 7          |
| Segurança do local de trabalho 6 |
| Segurança do local de trabalho 6 |
| Segurança do produto             |
| Segurança elétrica               |
| Sensor                           |
| Conexão                          |
| Símbolos                         |
| Sinal de saída                   |

## Т

| Tecnologia avançada          | 7  |
|------------------------------|----|
| Temperatura ambiente         | 48 |
| Temperatura de armazenamento | 48 |
| Tensão de alimentação        | 48 |
| Tipos de entrada             | 47 |

## U

| Umidade relativa                                                            | ) |
|-----------------------------------------------------------------------------|---|
| Uso                                                                         |   |
| Indicado                                                                    | ó |
| Uso indicado $\ldots$ $\ldots$ $\ldots$ $\ldots$ $\ldots$ $\ldots$ $\theta$ | 5 |

## V

| Variáveis medidas |  |  |  |  |  |  |  |  | 47 |
|-------------------|--|--|--|--|--|--|--|--|----|
| Vida da bateria   |  |  |  |  |  |  |  |  | 48 |

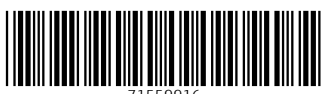

71559916

## www.addresses.endress.com

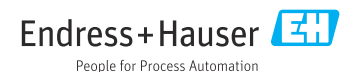